# Comment creer un reseau de données ?

| 624     | Thème de séquence                                                               |            |                                                       | Problématique                                            |  |  |  |
|---------|---------------------------------------------------------------------------------|------------|-------------------------------------------------------|----------------------------------------------------------|--|--|--|
| 524     | 8) Acquérir et transmettre des informations ou des données                      |            |                                                       | Comment créer un réseau de données ?                     |  |  |  |
| Compét  | ences                                                                           | Thématiqu  | es du programme                                       |                                                          |  |  |  |
| CT 5.2  | <ul> <li>Organiser, structurer et stocker des ressources numériques.</li> </ul> | DIC.1.6    | Organiser, structurer et sto                          | ucturer et stocker des ressources numériques.            |  |  |  |
|         |                                                                                 |            |                                                       |                                                          |  |  |  |
|         |                                                                                 |            |                                                       |                                                          |  |  |  |
| C\$ 5.6 | Comprendre le fonctionnement d'un réseau informatique                           | IP11       | Comprendre le fonctionne                              | ment d'un réseau informatique                            |  |  |  |
|         | p Comprehare reformationnement à un reseau monnatique.                          | 117.1.1    |                                                       |                                                          |  |  |  |
|         |                                                                                 |            |                                                       |                                                          |  |  |  |
|         |                                                                                 |            | Comparer et commenter le                              | es évolutions des objets en articulant différents points |  |  |  |
| CT 6.1  | Développer les bonnes pratiques de l'usage des objets communicants.             | OTSCIS.1.3 | de vue : fonctionnel, struct<br>historique économique | turel, environnemental, technique, scientifique, social, |  |  |  |
|         |                                                                                 |            |                                                       |                                                          |  |  |  |
|         |                                                                                 |            |                                                       |                                                          |  |  |  |
|         |                                                                                 |            |                                                       |                                                          |  |  |  |
|         |                                                                                 |            |                                                       |                                                          |  |  |  |
|         |                                                                                 |            |                                                       |                                                          |  |  |  |

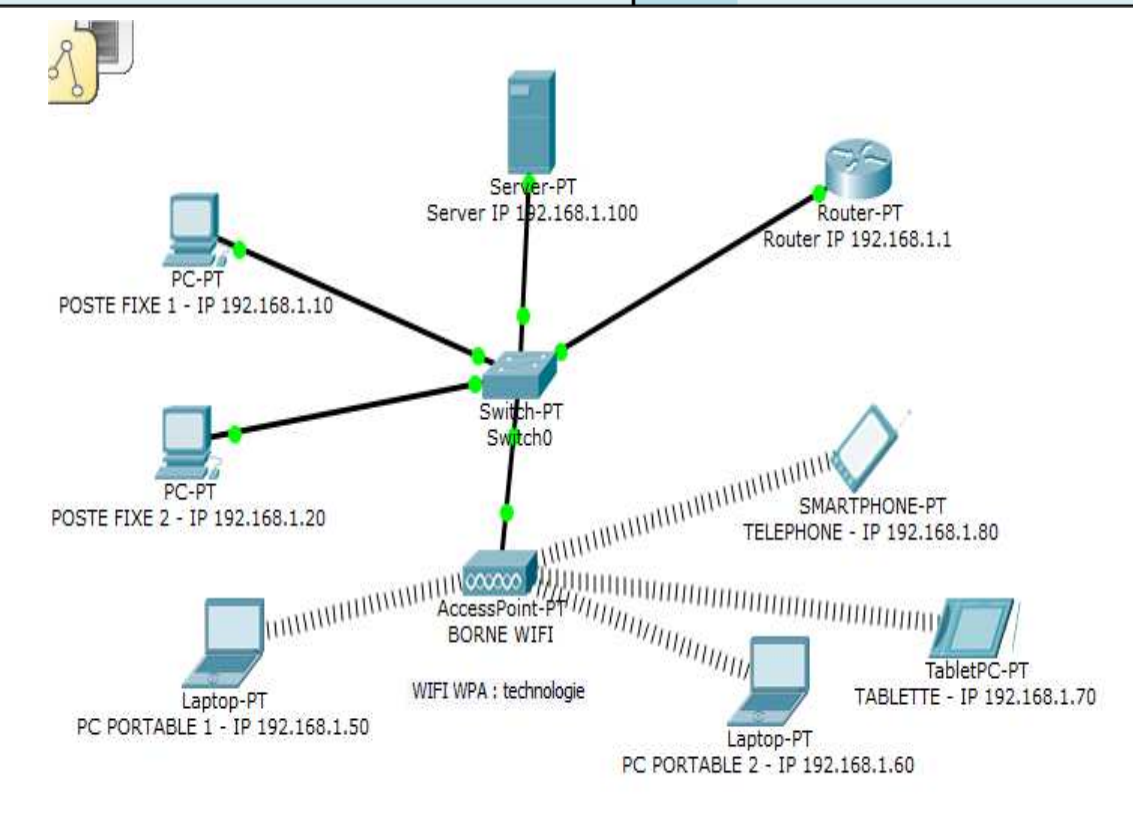

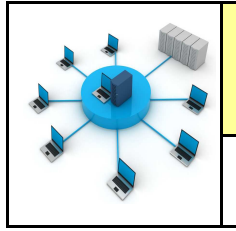

Fiche élève Page 1/11

#### Activités à réaliser en îlot:

#### Temps alloué : 55 minutes

**Problème à résoudre :** Dans le cadre du cours de technologie, vous allez découvrir comment relier les postes en WIFI et découvrir le rôle des DNS

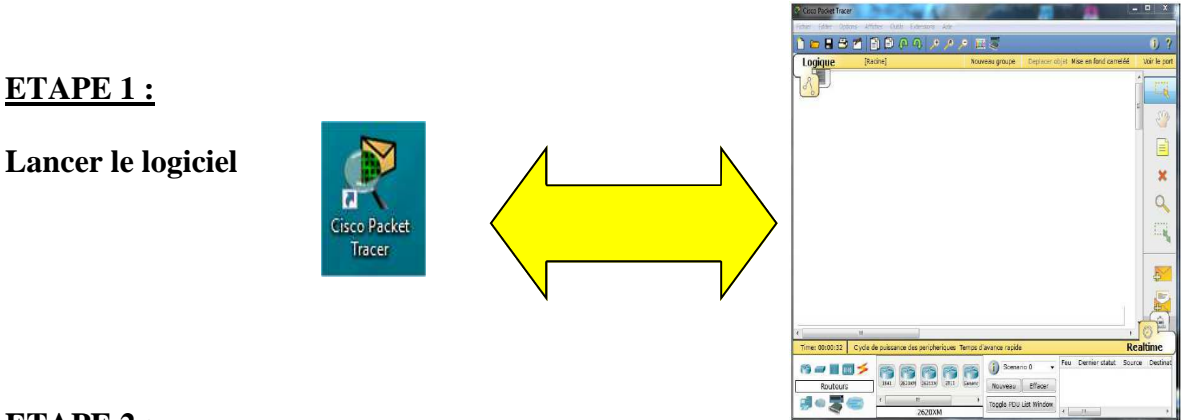

#### **ETAPE 2 :**

Placer les éléments ci-dessous sur CISCO Packet-Placer les adresses IP dans le tableau :

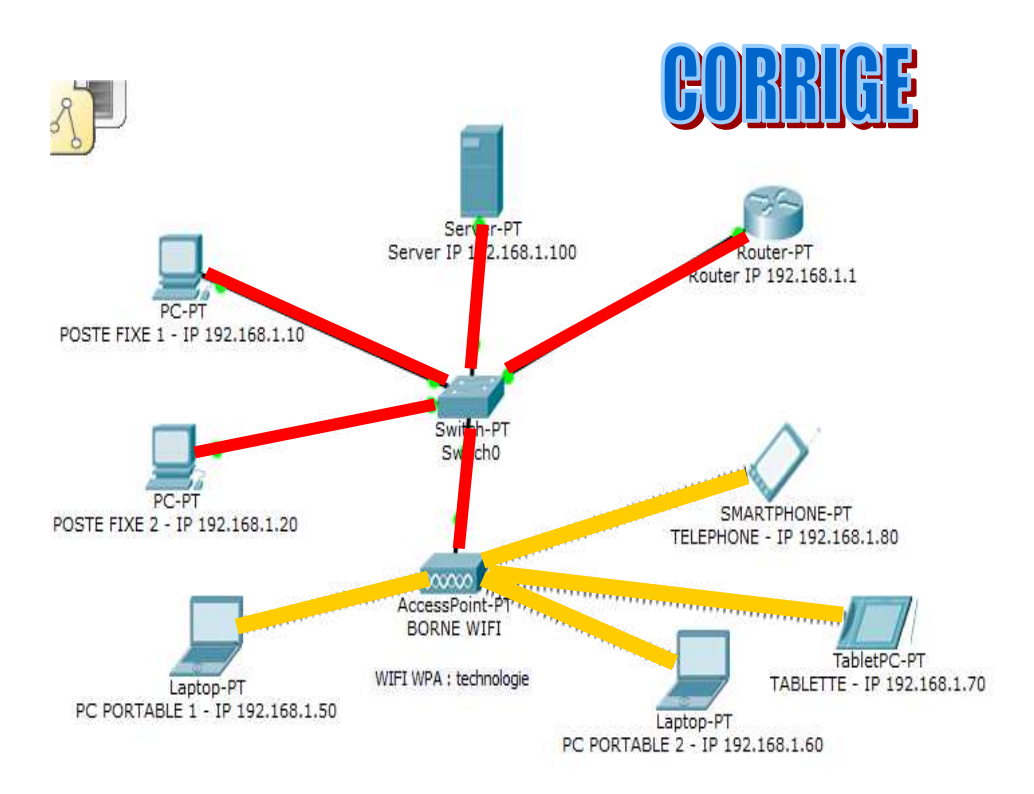

| ELEMENTS         | IP            |
|------------------|---------------|
| POSTE FIXE 1     | 192.168.1.10  |
| POSTE FIXE 2     | 192.168.1.20  |
| PC PORTABLE<br>1 | 192.168.1.50  |
| PC PORTABLE 2    | 192.168.1.60  |
| ROUTEUR          | 192.168.1.1   |
| TABLETTE         | 192.168.1.70  |
| TELEPHONE        | 192.168.1.80  |
| SERVEUR PT       | 192.168.1.100 |

#### **ETAPE 3 :**

Réaliser les connexions entre les postes fixes et le Switch

**<u>NE PAS REALISER</u>** LES CONNEXIONS WIFI

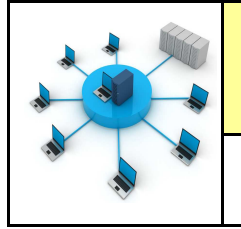

Fiche élève Page 1/11

#### Activités à réaliser en îlot:

#### Temps alloué : 55 minutes

**Problème à résoudre :** Dans le cadre du cours de technologie, vous allez découvrir comment relier les postes en WIFI et découvrir le rôle des DNS

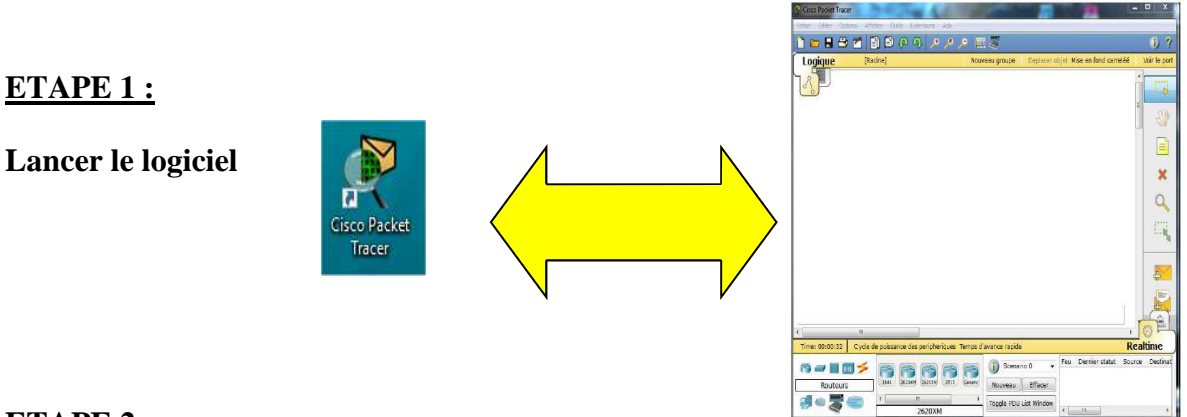

#### **ETAPE 2 :**

Placer les éléments ci-dessous sur CISCO Packet-Placer les adresses IP dans le tableau :

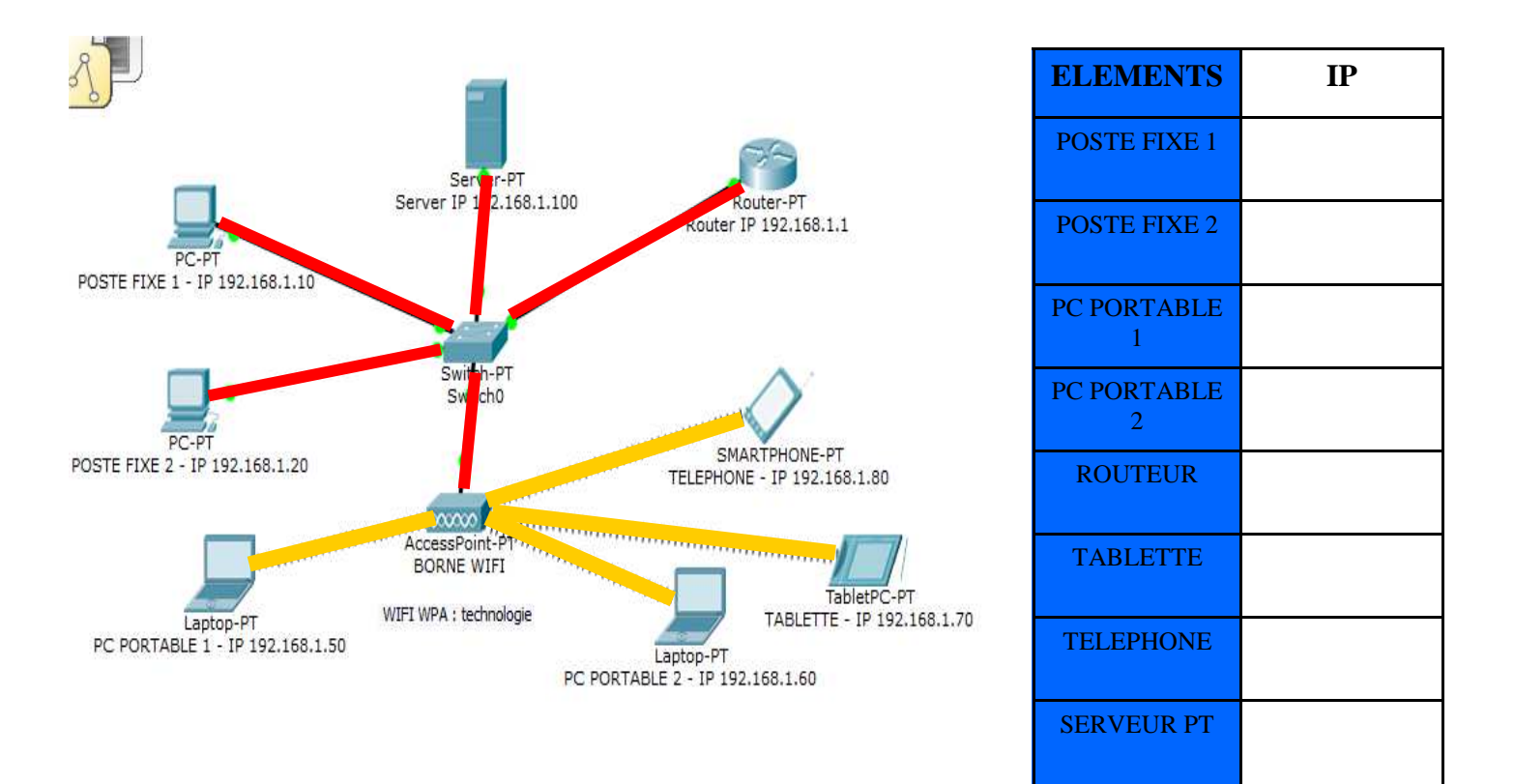

#### **ETAPE 3 :**

Réaliser les connexions entre les postes fixes et le Switch

NE PAS REALISER LES CONNEXIONS WIFI

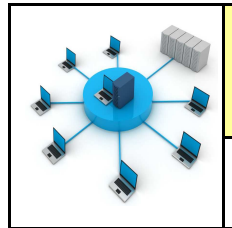

#### **ETAPE 4 :**

Configurer la borne WIFI - quel est son nom ? (SSID)

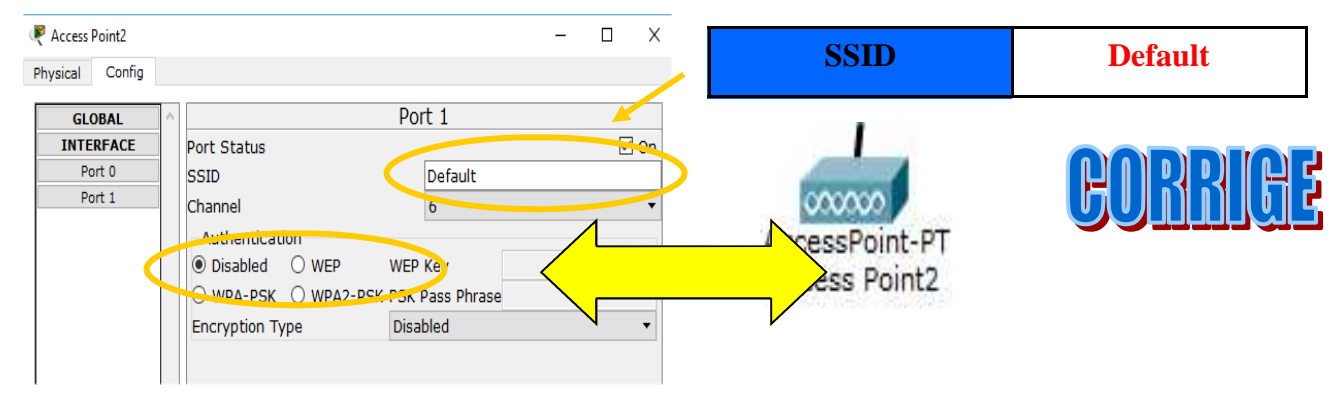

Lire les vidéos :

http://www.explania.com/fr/chaines/materiel-reseaux/detail/cest-quoi-un-reseau-sans-fil

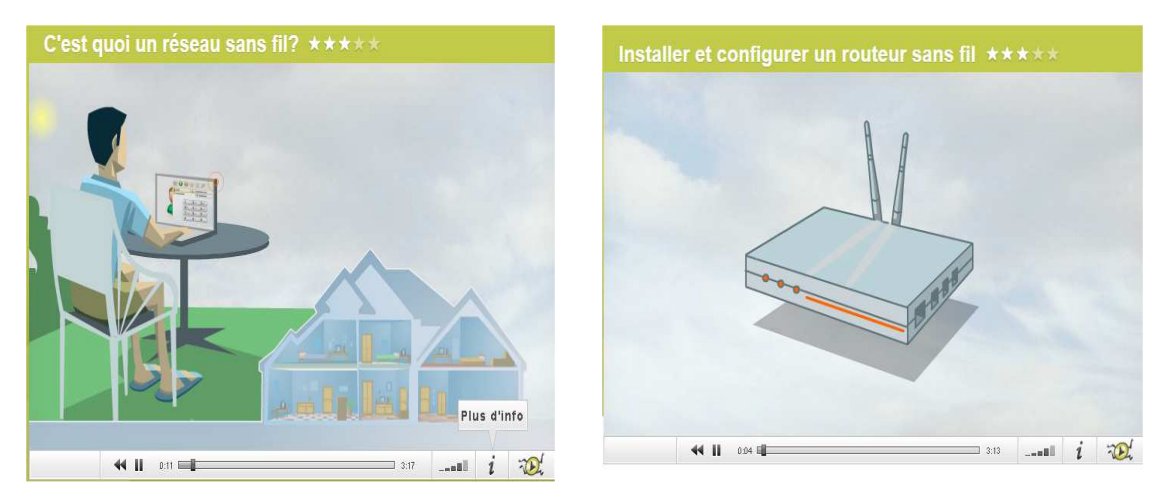

http://www.explania.com/fr/chaines/materiel-reseaux/detail/installer-et-configurer-un-routeur-sans-fil

# Compléter le texte à trous :

Pour installer un réseau <u>WIFI (sans fil)</u> il est nécessaire d'avoir un <u>point d'accès</u> WIFI ou <u>un routeur WIFI.</u>

Les postes doivent avoir une <u>carte</u> WIFI pour se connecter au <u>point d'accès</u>.

Les <u>câbles réseaux</u> ne sont plus nécessaires.

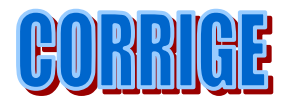

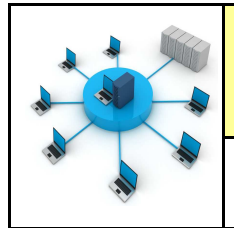

#### **ETAPE 4 :**

Configurer la borne WIFI - quel est son nom ? (SSID)

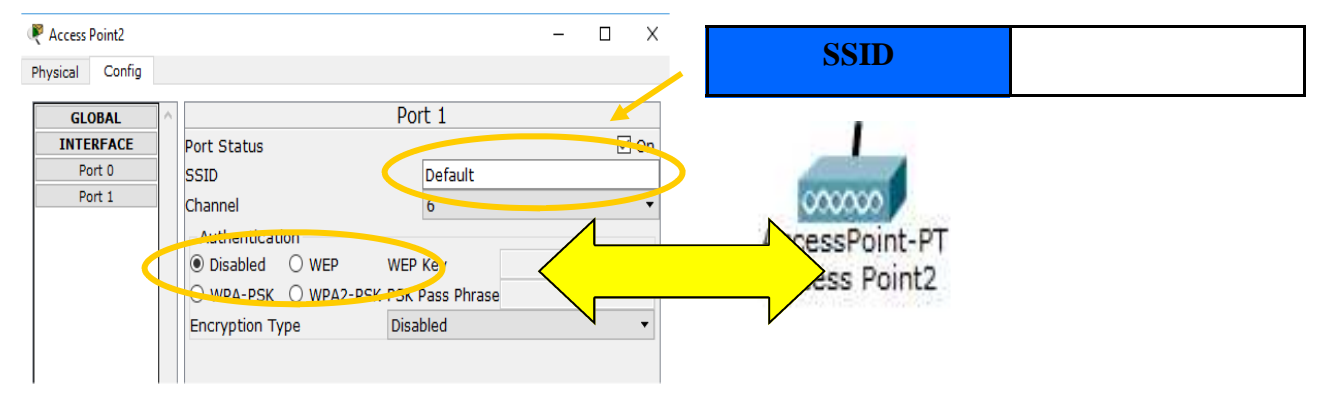

Lire les vidéos :

http://www.explania.com/fr/chaines/materiel-reseaux/detail/cest-quoi-un-reseau-sans-fil

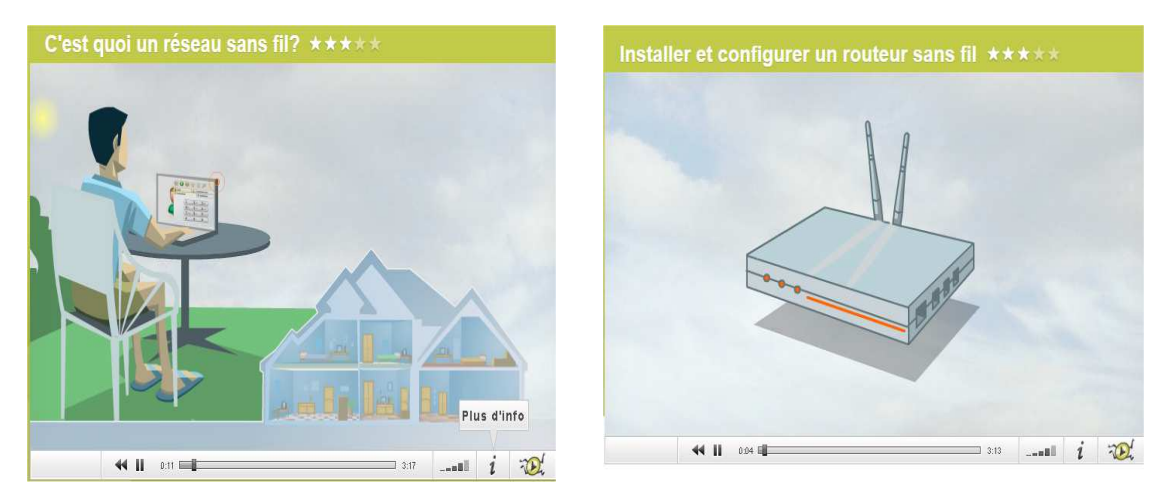

http://www.explania.com/fr/chaines/materiel-reseaux/detail/installer-et-configurer-un-routeur-sans-fil

# Compléter le texte à trous :

| Pour installer un réseau     | il est nécessaire d'avoir un |
|------------------------------|------------------------------|
|                              | WIFI ou                      |
| Les postes doivent avoir une | WIFI pour se connecter au    |
| Les                          | ne sont plus nécessaires.    |

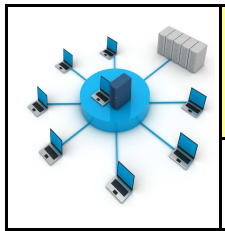

Fiche élève Page 3/11

#### **ETAPE 5 :**

PC PORTBALE 1 - IP 192.168.1.50

106

((igi))

A

PC PORTBALE 1 - IP 192.168.1.50

Config Desi

106

(((s))

Desk

#### Configurer les 2 pc portables en WIFI

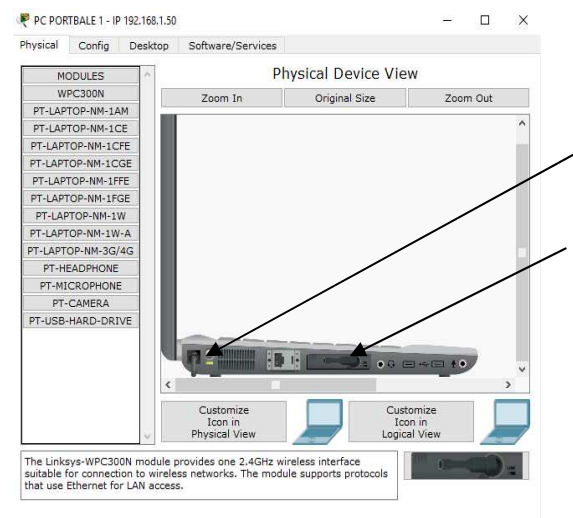

/

# Démarche à faire sur les PC PORTABLES

- Phase 1—éteindre le pc portable
- Phase 2—remplacer la carte réseau par la carte wifi
- Phase 3—allumer le pc portable

Phase 4—Entrer l'adresse IP 192.168.1.50 et le masque (exemple pour le PC PORTABLE 1)

Onglet desktop puis IP configuration

Phase 5—entrer la passerelle ou gateway

| Physical Config Des | sktop Software/Services |                   |              |
|---------------------|-------------------------|-------------------|--------------|
| IP Configurati      | on                      | X                 |              |
| IP Configuration    |                         |                   |              |
| >> DHCP             | Static                  |                   |              |
| IP Address          | 192.168.1.50            | TP                | 102 168 1 50 |
| Subnet Mask         | 255.255.255.0           |                   | 172.100.1.30 |
| Default Gateway     | 192.168.1.1             |                   |              |
| DNS Server          |                         |                   |              |
| IPv6 Configuration  |                         | MASQUE            | 255.255.255. |
| O DHCP O Auto Co    | onfig 🖲 Static          |                   |              |
| IPv6 Address        |                         |                   |              |
| Link Local Address  | FE80::240:BFF:FEE4:597  | PASSERELLE        | 192.168.1.1  |
| IPv6 Gateway        |                         | <b>OU GATEWAY</b> |              |
| IPv6 DNS Server     |                         |                   |              |

Onglet desktop puis PC Wireless

#### Phase 6—se connecter à la borne WIFI default

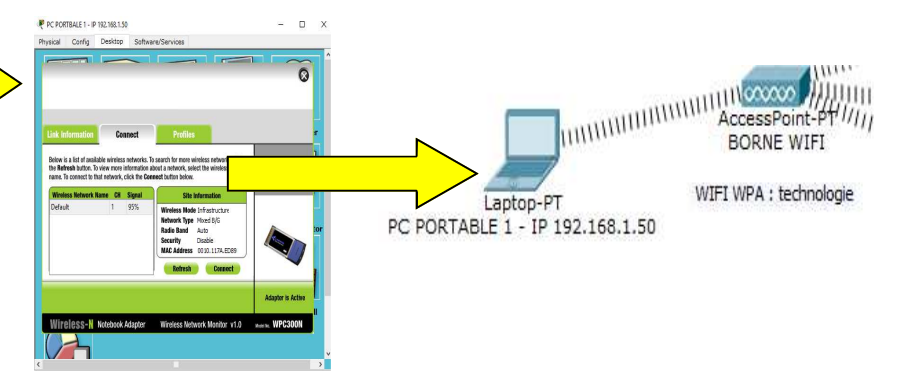

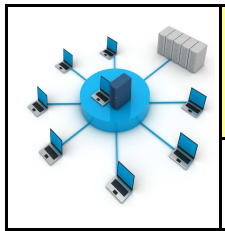

Fiche élève Page 3/11

#### **ETAPE 5 :**

PC PORTBALE 1 - IP 192.168.1.50

106

((igi))

A

PC PORTBALE 1 - IP 192.168.1.50

106

(((s))

Config Desktor

VPI

#### Configurer les 2 pc portables en WIFI

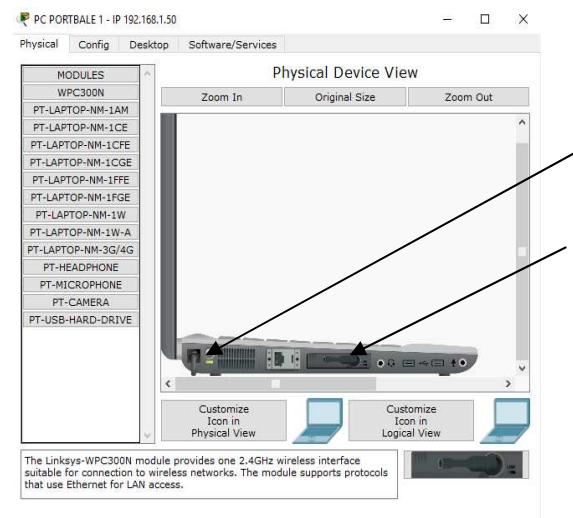

/

# Démarche à faire sur les PC PORTABLES

- Phase 1—éteindre le pc portable
- Phase 2—remplacer la carte réseau par la carte wifi
- Phase 3—allumer le pc portable

Phase 4—Entrer l'adresse IP 192.168.1.50 et le masque (exemple pour le PC PORTABLE 1)

Onglet desktop puis IP configuration

Phase 5—entrer la passerelle ou gateway

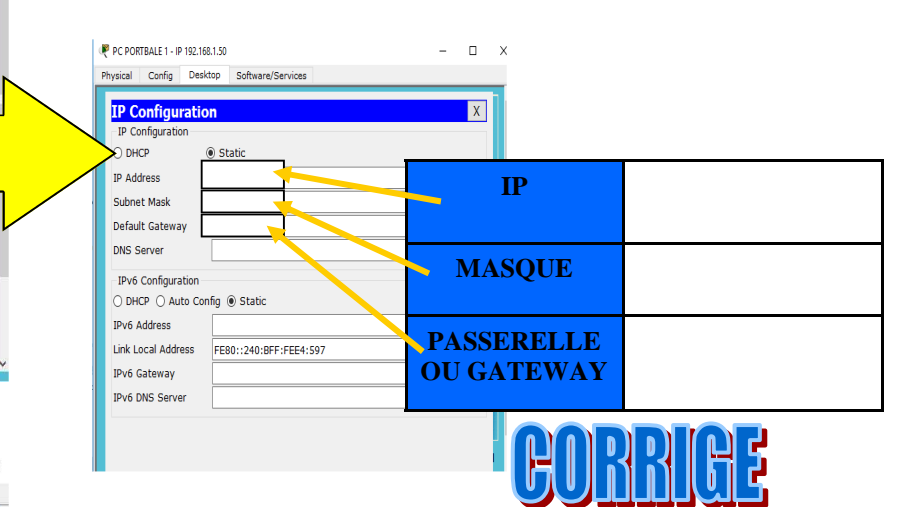

Onglet desktop puis PC Wireless

#### Phase 6—se connecter à la borne WIFI default

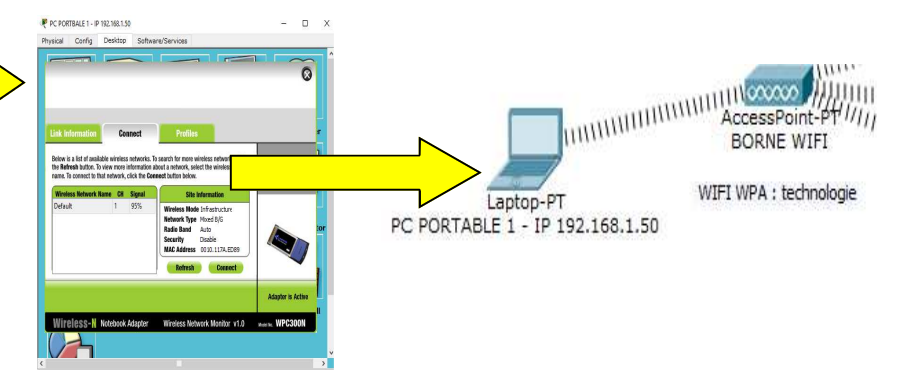

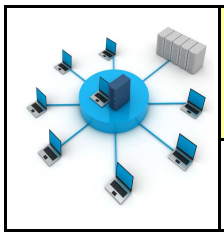

**TECHNOLOGIE 3 EME** S24 - ACTIVITE 3

CT 5.2 - CT 6.1 - CS 5.6

Comment créer un réseau de données? Séance 3 : La connexion WIFI et les serveurs DNS

Séguence 24

Fiche élève Page 4/11

#### **ETAPE 6 :**

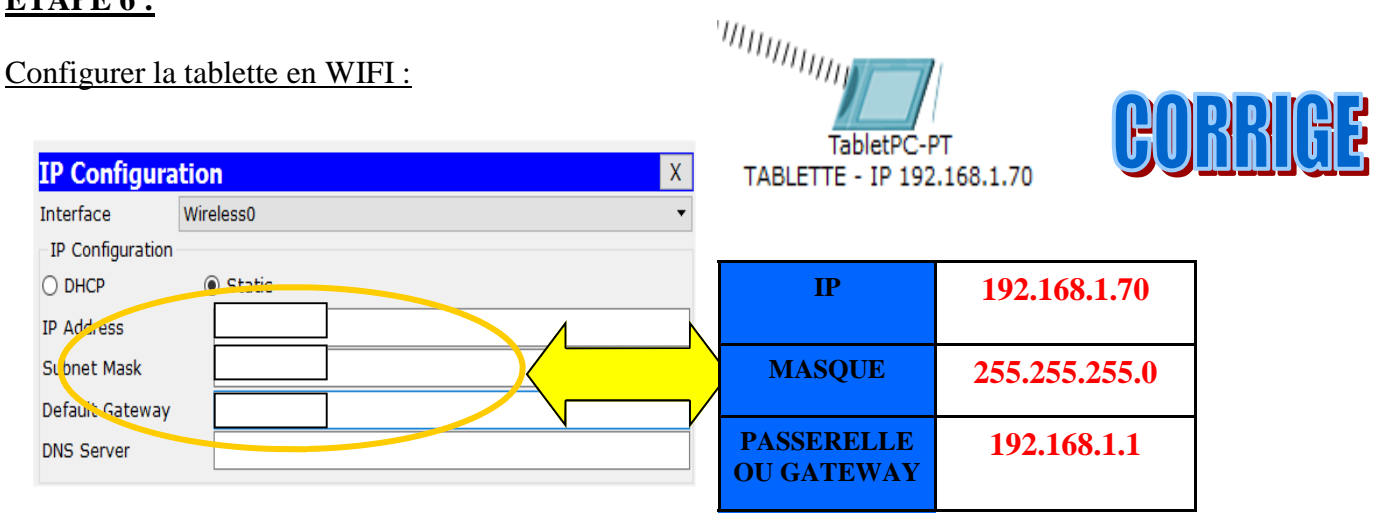

#### **ETAPE 7 :**

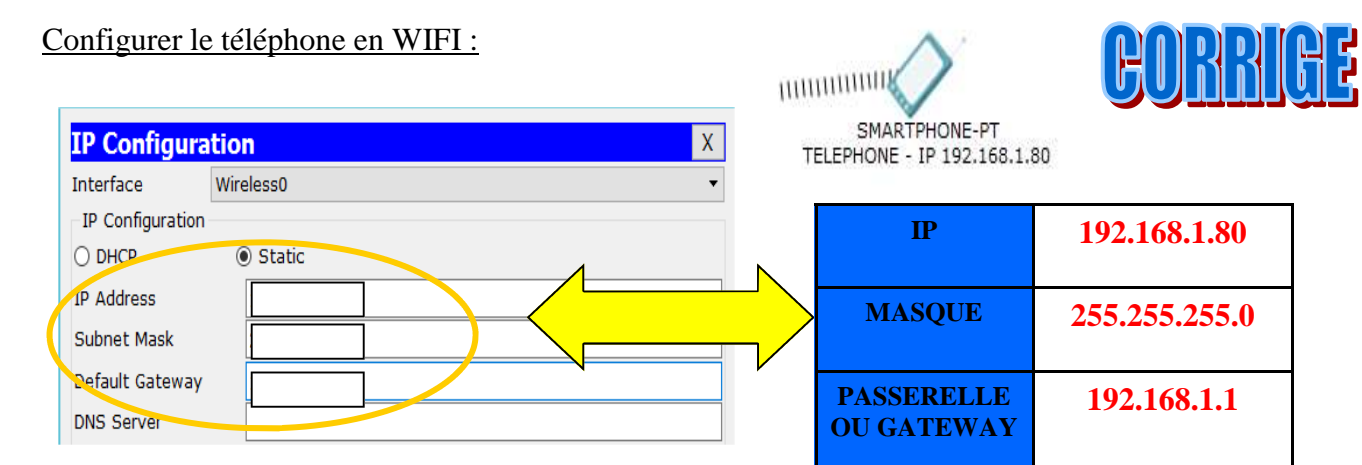

# **ETAPE 8 :**

#### Configurer le routeur :

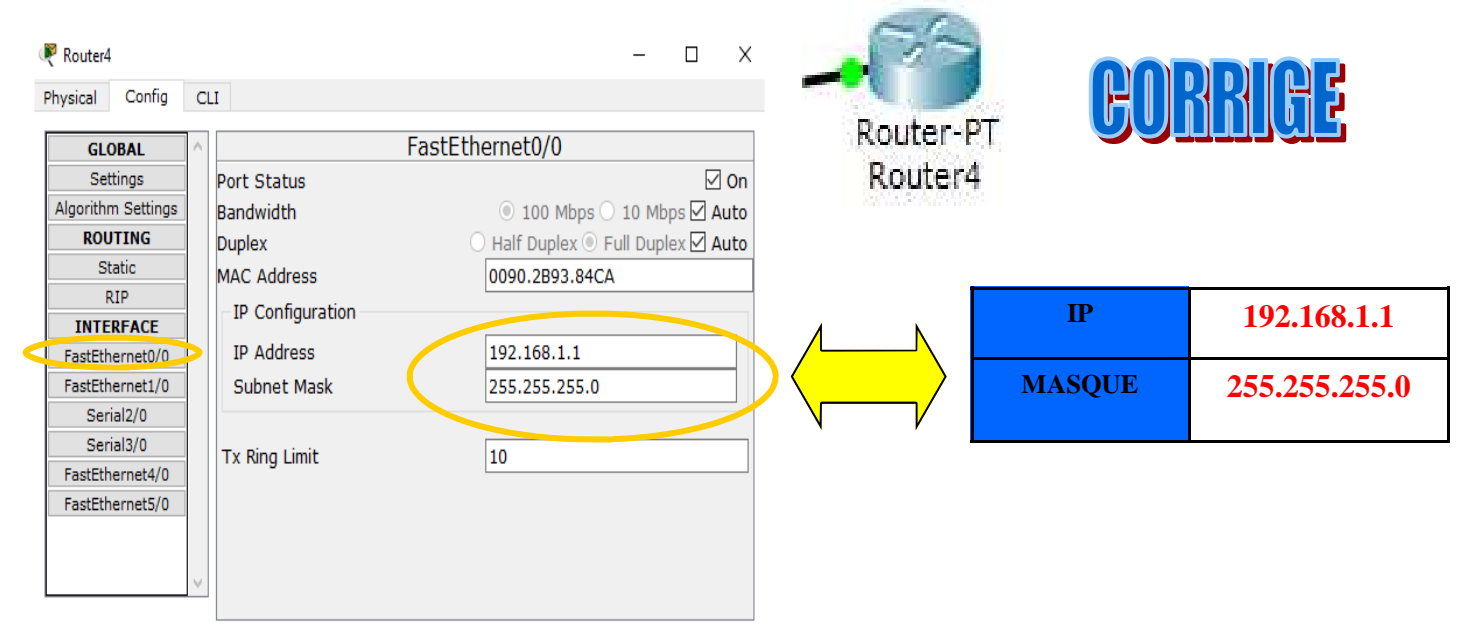

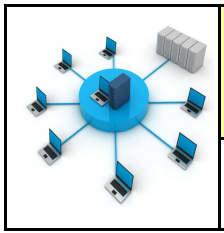

**TECHNOLOGIE 3 EME S24 - ACTIVITE 3** 

CT 5.2 - CT 6.1 - CS 5.6

Comment créer un réseau de données? Séance 3 : La connexion WIFI et les serveurs DNS

Fiche élève Page 4/11

#### **ETAPE 6 :**

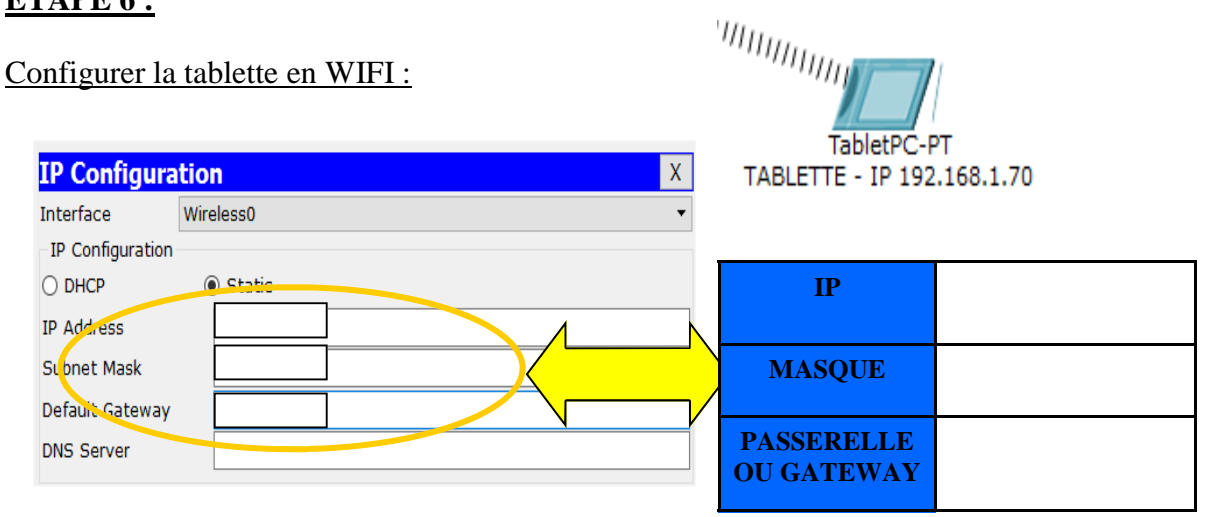

#### **ETAPE 7 :**

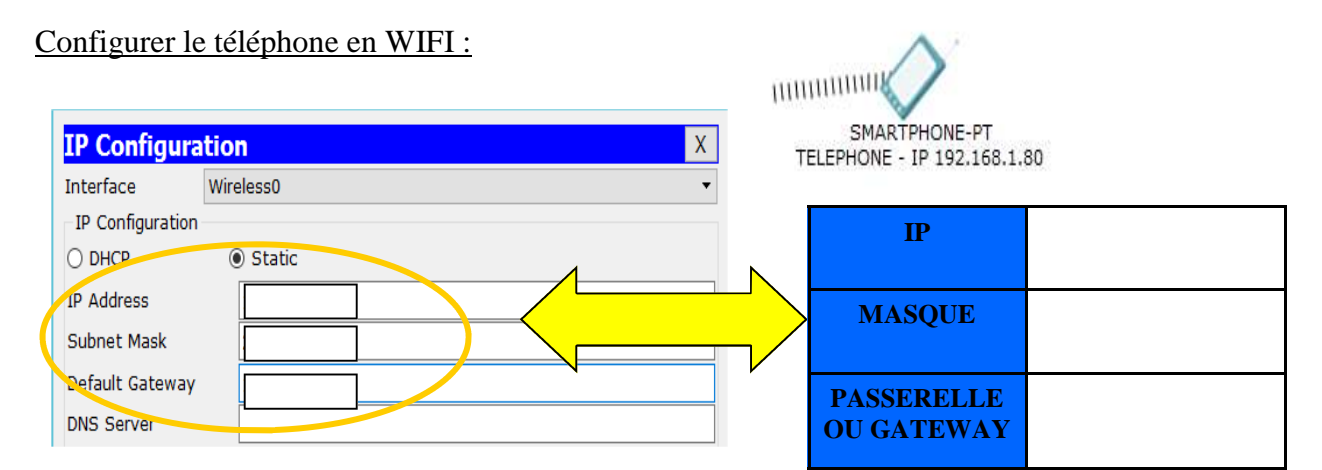

# **ETAPE 8 :**

#### Configurer le routeur :

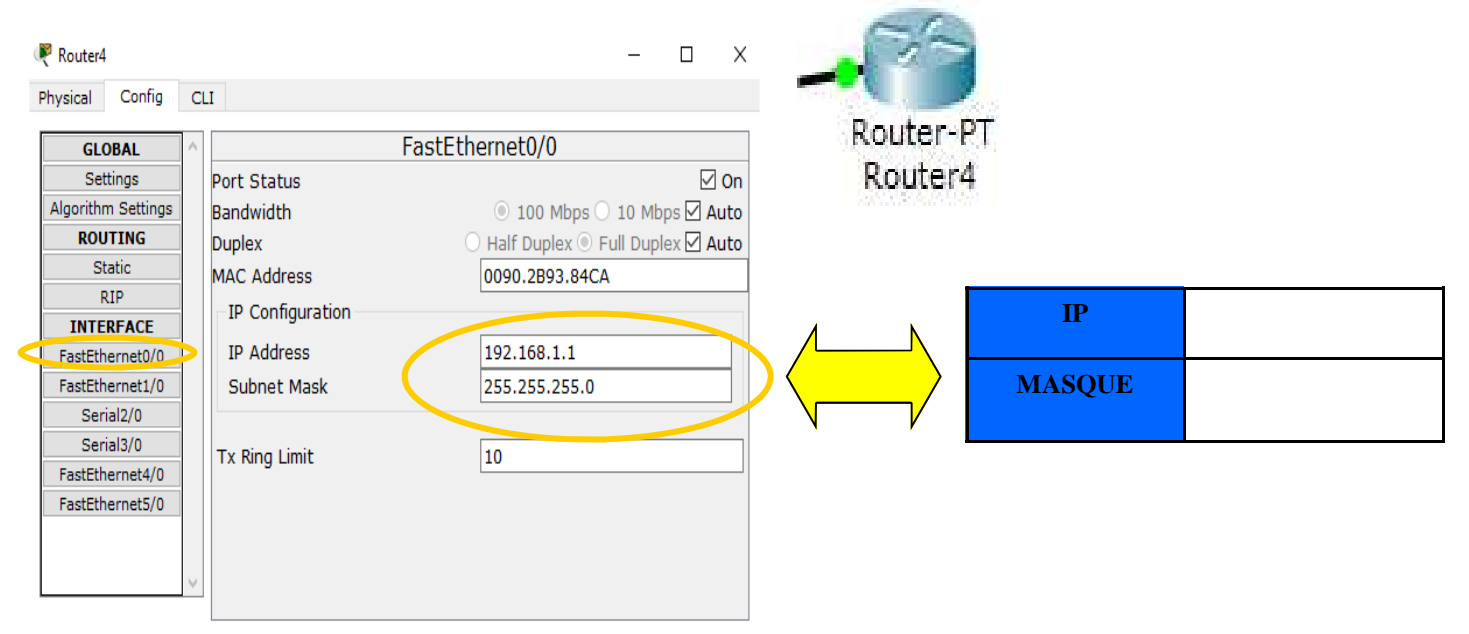

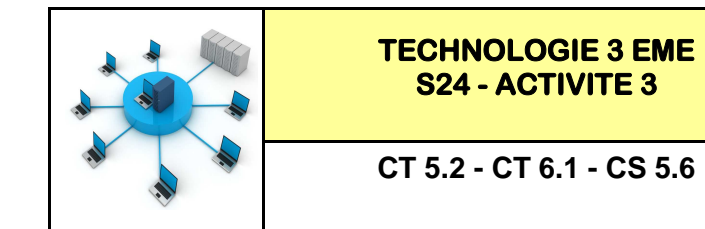

#### **ETAPE 9 :**

Configurer la borne WIFI avec un CLEF de sécurité <u>WPA/PSK</u> (mot de passe : technologie)

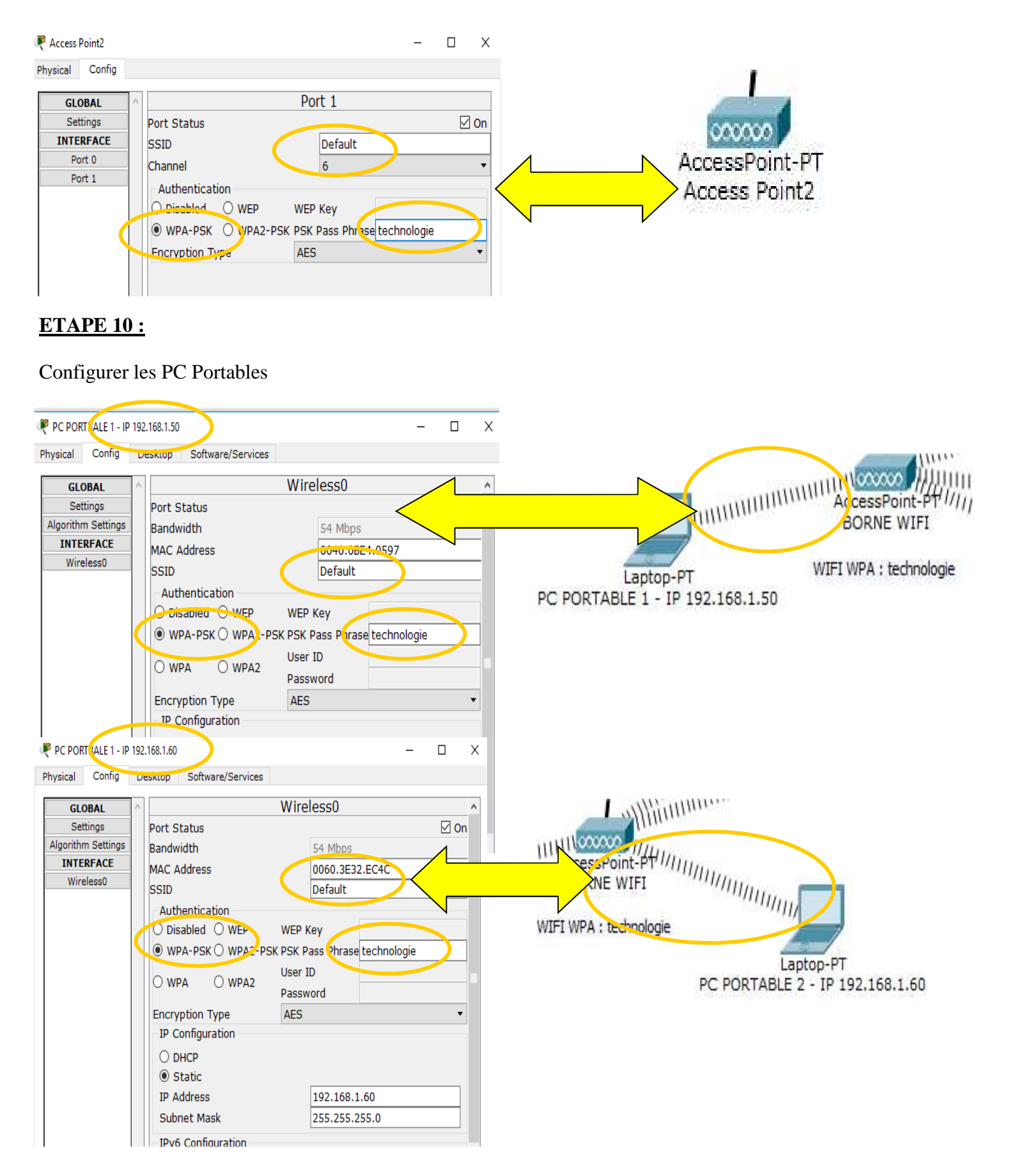

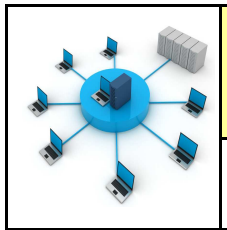

Fiche élève Page 6/11

### **ETAPE 11 :**

#### Configurer la tablette

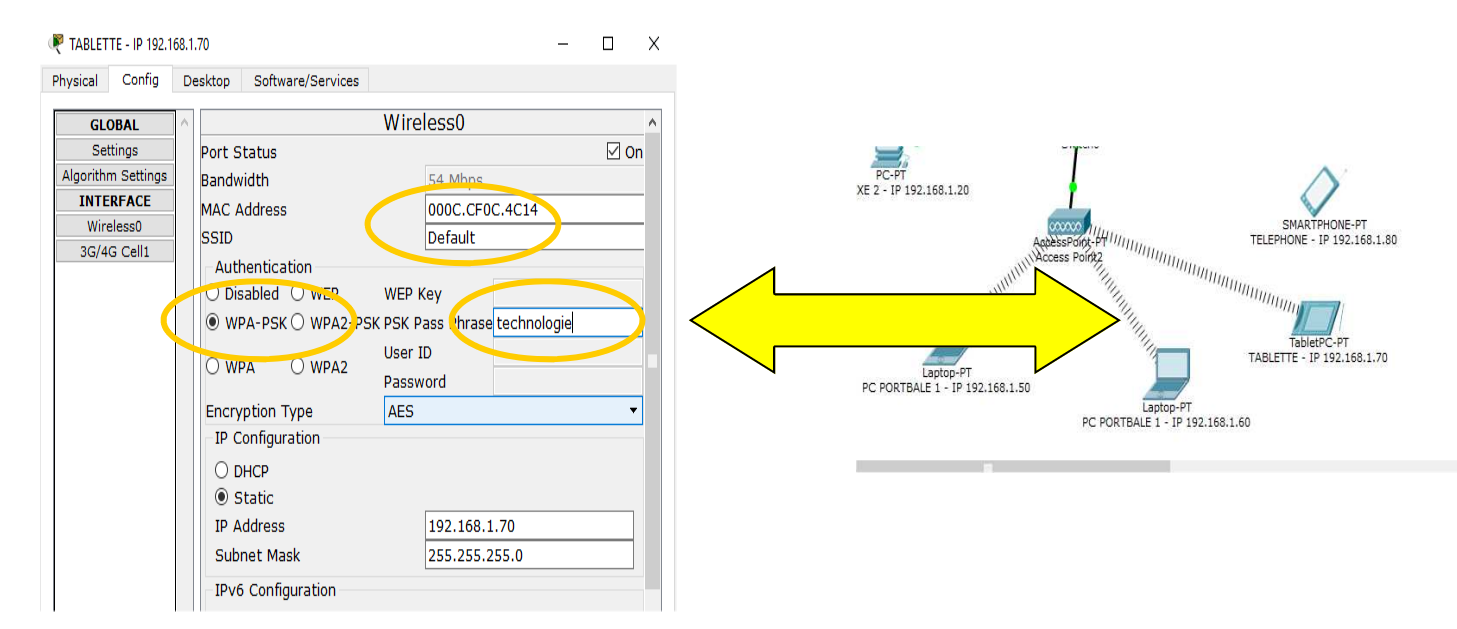

#### **ETAPE 12 :**

#### Configurer le téléphone

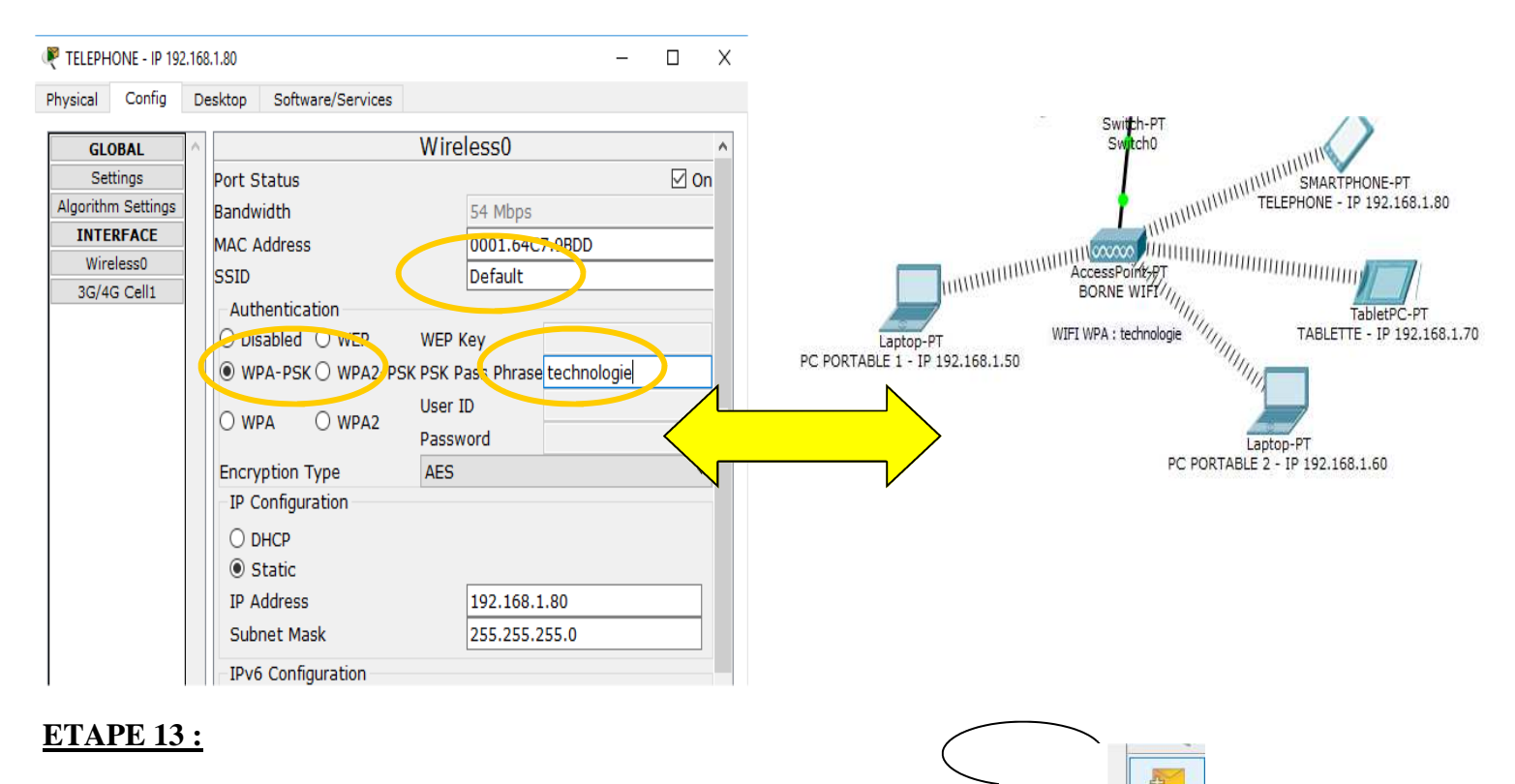

Add Simple PDU (P)

#### Essayer de faire communiquer l'ensemble des équipements WIFI

Cliquer sur l'icône add simple PDU

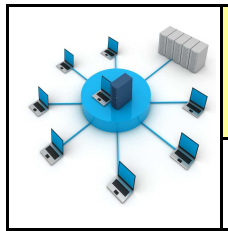

#### **ETAPE 14 :**

# Lire les vidéos :

| Ging, geterbbesteriniss                         | elseptor of manyfilterenting                                                                                                    | ningerin der nicht vollen 🛪 🕄                                                                                                    | ng Bouyques                                                                                                    |      |                                                                                                    |
|-------------------------------------------------|----------------------------------------------------------------------------------------------------|----------------------------------------------------------------------------------------------------|----------------------------------------------------------------------------------------------------|------|----------------------------------------------------------------------------------------------------|
| Nen Latans Affichage Tavans Outst               | 4. 1                                                                                                    |                                                                                                    |                                                                                                    |      |                                                                                                    |
| 🛛 Farera 🛛 🎍 🍓 Kouygues Telecom. Au             | will (p) Glassinggines + (p) Galeries                                                                                                    | de consposada 🔹                                                                                                    |                                                                                                    |      | a description of the                                                                                                    |
| ther '                                          |                                                                                                    | <u>0</u> • ⊡ • □                                                                                                    | 1 🗰 + Rage + Securiti + Outi                                                                                                    |      | Se 11.04                                                                                                    |
|                                                 | evening Second Trangets                                                                                                    | 80 S                                                                                                    |                                                                                                    |      | 11.01 leudi                                                                                                    |
| an adama an an an an an an an an an an an an an | Le serve l'ini vous permit de reco<br>de matter las parameters de dour<br>pas voltes par d'unto opporents<br>(MIG) na expans de ración los ano<br>d'apporado face, unas exemplorent | orado vos equiperients de tryer a votre Dos gans o<br>de votre reselu del Vitro poero del presentario<br>que trea que vois avec deja parametros en XVI o<br>parters de securit de votre reque XVI, Pou des ase<br>anos de restre en mode XVA ou XVI-20 | aper. Cette page vous often la produktier<br>le con de voter Alexans afte gat i te soit<br>le constar la duelle de faquanciar faille<br>aris de internet et d'altiquiter (p. ser vice |      | 12                                                                                                    |
| Praz en reen a distance                         | La With est secured on mode W                                                                                                    | ITANIPA2                                                                                                    |                                                                                                    |      |                                                                                                    |
| in turk way that                                | Cacher le SSIU                                                                                                    | 11                                                                                                    |                                                                                                    |      | and the second second se |
|                                                 | Sécurité WiFi                                                                                                    | WPAYWHAD (TRUB/ARE) .                                                                                                    |                                                                                                    |      | 🖄 🔕 🔞 🖪                                                                                                    |
|                                                 | Clé                                                                                                    | MORBUIDGOQ                                                                                                    | Ginger sec di                                                                                                    |      | Graat Deternet May Dare Evenue                                                                                                    |
|                                                 |                                                                                                    |                                                                                                    |                                                                                                    |      | 0                                                                                                    |
|                                                 | ARRIVER LES MODIFICATIONS                                                                                                    |                                                                                                    | VALIDER                                                                                                    |      | V 🗵 💆 🔛                                                                                                    |
|                                                 |                                                                                                    | 10                                                                                                    |                                                                                                    | 0.20 | Mptone Contacts Messages Applications                                                                                                    |
| artiseant/Orbiett3                              |                                                                                                    | 😧 letterset   Mode protogic Last                                                                                                    | he 14 - 5                                                                                                    | 0.20 |                                                                                                    |
|                                                 |                                                                                                    |                                                                                                    | B . P 8 4 6 .                                                                                                    |      |                                                                                                    |

https://www.youtube.com/watch?v=q5n\_B64w4XY

https://www.youtube.com/watch?v=iPbkgjCFor8

# Quel est l'intérêt de protéger son réseau WIFI ?

Lire la vidéo :

http://www.leblogduhacker.fr/securiser-son-reseau-wifi-en-5-points/

L'intérêt est de protéger sa connexion et ses données.

Il est conseillé d'utiliser un clef de protection de type WPA.

Les clefs de type WEP sont <u>vulnérables</u> et non <u>conseillées</u>.

| S/N        | :         | 012         | 34567       | 89012 | 34   |      |    |
|------------|-----------|-------------|-------------|-------|------|------|----|
| MAC        | :         | 00:1        | 2:34:       | 56:78 | :90  |      |    |
| C1é<br>123 | WE<br>4 5 | P :<br>678  | 9012        | 3456  | 7890 | 1234 | 56 |
| Nom        | pr<br>EB( | odu<br>DX-3 | it :<br>A5B |       |      |      |    |

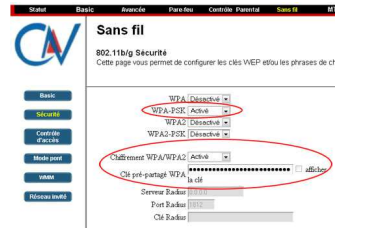

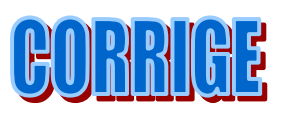

De placer un code sur son <u>routeur WIFI</u> autre que celui du fabricant.

Les mots sont <u>à changer</u> de temps en temps.

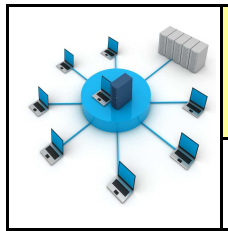

Fiche élève Page 7/11

#### **ETAPE 14 :**

# Lire les vidéos :

| nera 🐚 🍓 kouyguts Telecom                                      | Auto. p Dissugara • p Cale                                                                                                    | a de compriseria 🔹                                                                                                    |                                                                                                    | Line and                                                                                                    |
|----------------------------------------------------------------|----------------------------------------------------------------------------------------------------|----------------------------------------------------------------------------------------------------|----------------------------------------------------------------------------------------------------|----------------------------------------------------------------------------------------------------|
| here 1                                                         |                                                                                                    | 🗿 • 🔯 • 🖂 🗰 • Page • Securi                                                                                                    | er Over                                                                                                    | Ra 7. el 8 11.04                                                                                                    |
|                                                                | Contraction Second Arrival                                                                                                    | 1970.                                                                                                    | and the second second se | 11:04 Jeudi                                                                                                    |
| etagendon de midner<br>etagendon VIII i<br>rabérques Connectio | de metter les parametres de als<br>pas visites par d'autres reprome<br>(WTS) la prome de modier les a<br>d'apportage faise, mais visie rais | und de volen neven con Vous pources ana mouser le con de vier de vier de la<br>los que nen que que una terre das pourcesses en VVV, escaladad de la desarra de fazzan<br>en calciera de securit de actor receptor VV, fora des activitas de securit el d'attractor<br>securitas de rector en mode VVA que VVAS | 24 be und<br>age finish<br>to see note                                                                                                    | 12 cs 19-30<br>Parts Size Avrindisiement                                                                                                    |
| ar in nan 8 debeter                                            | La Wift est sécures en mode                                                                                                    | WPAWPA2                                                                                                    |                                                                                                    |                                                                                                    |
| 0.1305-920 2203                                                | Cacher le SSIU                                                                                                    | 1                                                                                                    |                                                                                                    | Contraction of the local division of the local division of the loc |
|                                                                | Sécurité WiFi                                                                                                    | WPA/WHA2 (TRUR/AEE) •                                                                                                    |                                                                                                    | 🗠 🧔 😰 🗔                                                                                                    |
|                                                                | Clé                                                                                                    | MORANAEGEO                                                                                                    |                                                                                                    | Graal Informet PlayStore Evenue                                                                                                    |
|                                                                | ANNULER LES MODULATIONS                                                                                                    |                                                                                                    | WALLICE                                                                                                    | ••••••                                                                                                    |
|                                                                |                                                                                                    |                                                                                                    | 0:20                                                                                                    | Mybone Contacto Messages Applications                                                                                                    |

https://www.youtube.com/watch?v=q5n\_B64w4XY

https://www.youtube.com/watch?v=iPbkgjCFor8

# Quel est l'intérêt de protéger son réseau WIFI ?

# Lire la vidéo :

http://www.leblogduhacker.fr/securiser-son-reseau-wifi-en-5-points/

L'intérêt est de \_\_\_\_\_\_sa connexion et ses\_\_\_\_\_

Il est conseillé d'utiliser un clef de protection de \_\_\_\_\_

 Les clefs de type WEP sont
 et non

 S/N : 012345678901234
 Image: 00:12:34:5678901234

 MAC : 00:12:34:5678 9012 3456
 Image: 00:12:34:5678 901 234 56

 I 234 5678 9012 3456 7890 1234 56
 Image: 00:12:34 5678 901 234 56

 Nom produit :
 Image: 00:12:34 56 7890 1234 56

 LiveBox-3A5B
 Image: 00:12:34 56 7890 1234 56

 De placer un code sur son
 autre que celui du fabricant.

Les mots sont \_\_\_\_\_\_ de temps en temps.

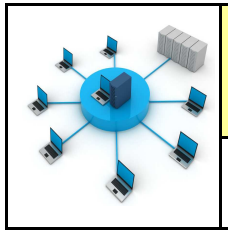

#### TECHNOLOGIE 3 EME S24 - ACTIVITE 3

CT 5.2 - CT 6.1 - CS 5.6

Fiche élève Page 8/11

#### **ETAPE 15 :**

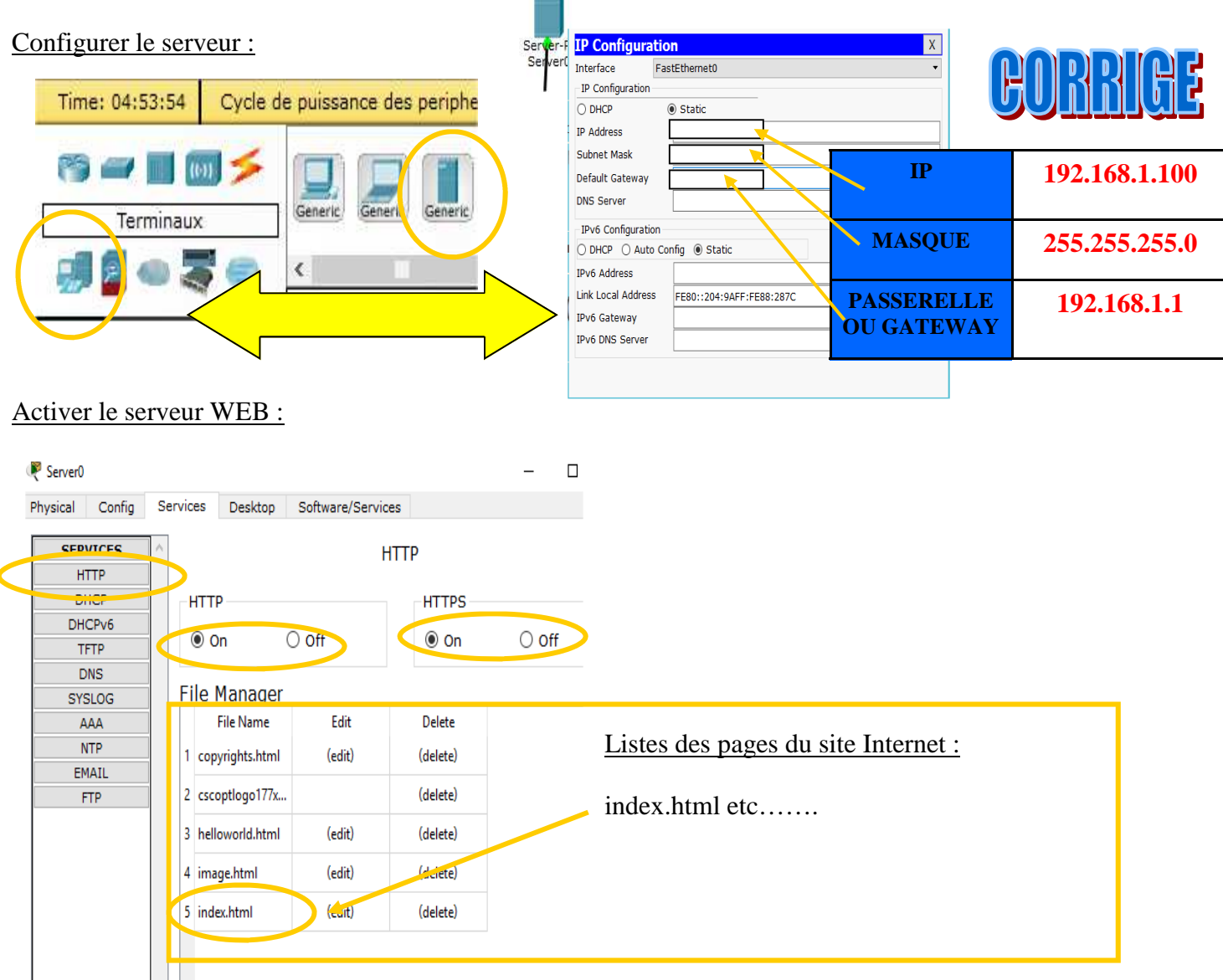

#### Tester le serveur WEB sur le portable 1 : adresse http://192.168.1.100

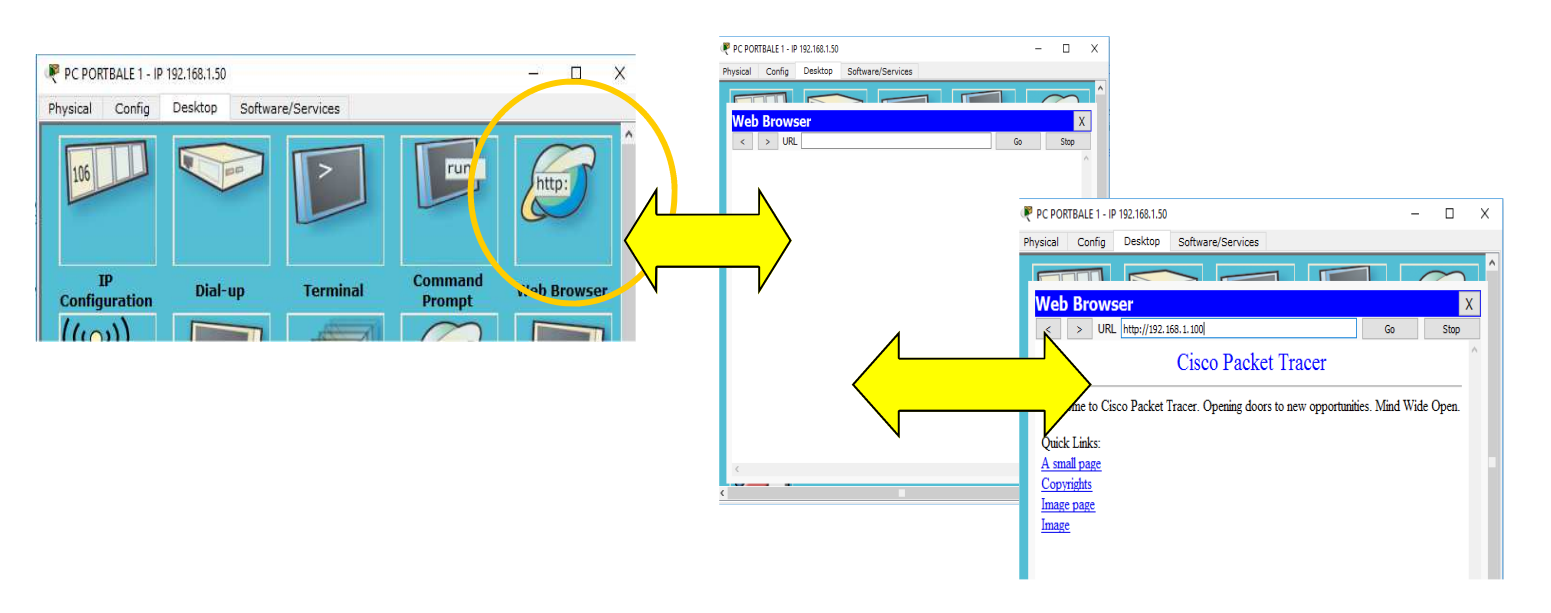

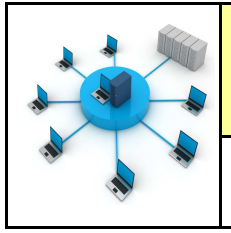

#### **ETAPE 15 :**

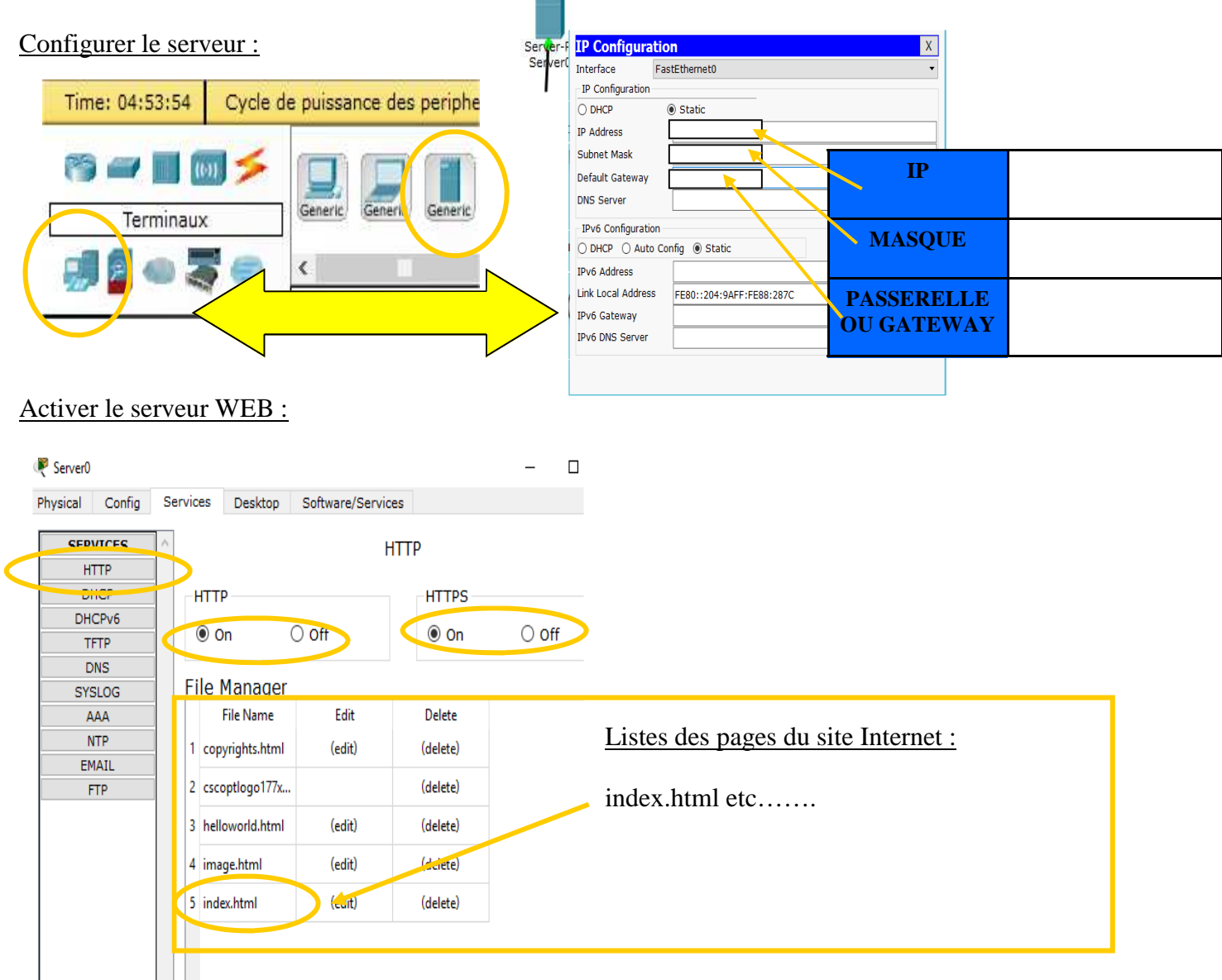

#### Tester le serveur WEB sur le portable 1 : adresse http://192.168.1.100

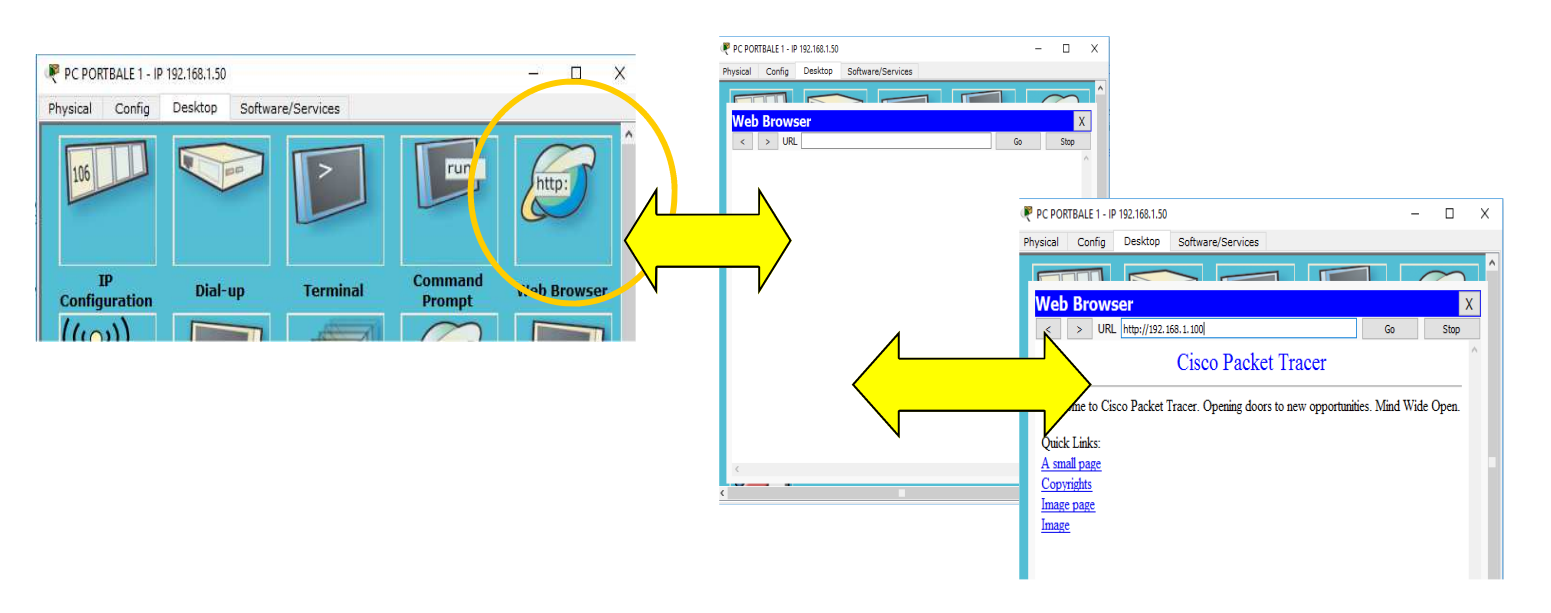

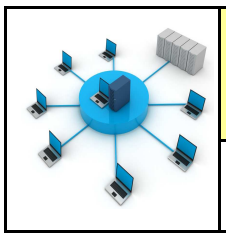

R PC PORTBALE 1 - IP 192.168.1.50

Ouick Links

Image pag

sical Config Desktop Softw

Cisco Packet Tracer

Welcome to Cisco Packet Tracer. Opening doors to new opportunities. Mind Wide Open

Fiche élève Page 9/11

D X

#### Que donne ce test sur un navigateur de l'adresse : http://192.168.1.100 ?

Cela nous affiche le site Internet de CISCO

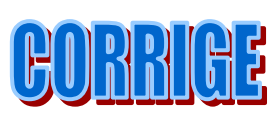

|            |                |              | _                   |                       |
|------------|----------------|--------------|---------------------|-----------------------|
| Faire une  | conclusion sur | la relation  | entre le serveur    | et le site Internet : |
| I un c unc | conclusion but | iu i ciution | chill e le bel veul |                       |

Le site internet est stocké sur le serveur avec l'adresse IP : 192.168.1.100

Quand on saisie cette adresse sur le navigateur - il nous renvoie le site Internet de CISCO

Comment s'appelle ce type de consultation ?

C'est une connexion Intranet car le serveur se trouve au sein du réseau local sans passer par le routeur

**On parle alors de connexion INTRANET** 

#### **RAPPELS SUR LES RESEAUX :**

https://www.youtube.com/watch?v=DPbcM1QjFI4

https://www.youtube.com/watch?v=gLBu9dDmZcs

#### **ETAPE 16 :**

Configurer le service DNS du serveur

| 🤻 Server0   |               |                   |                  | - 0           | Х            |
|-------------|---------------|-------------------|------------------|---------------|--------------|
| Physical Co | nfig Services | Desktop S         | oftware/Services |               | ASSOCT       |
| SERVICE     | s ^           |                   | DNS              |               |              |
| HTTP        |               |                   |                  |               | – L'adresse  |
| DHCP        | DN            | 5 Service         | On               | ⊖ off         |              |
| DHCPV6      | Res           | ource Records     |                  |               |              |
| DNS         | Nar           | ne www            | .cisco.fr        | Type A Record | +            |
| SYSLOG      |               |                   |                  |               | Au site Inte |
| AAA         | Ad            | ress 192.168.1.10 | 00               |               |              |
| NTP         |               | bbA               | Save             | Remove        |              |
| EMAIL       |               | , 100             | 0010             | Remove        | www.cisc     |
| FTP         | N             | o. Name           | Туре             | Detail        |              |
|             | 0             | www.cisco.fr      | A Record         | 192.168.1.100 |              |
|             |               |                   |                  |               |              |

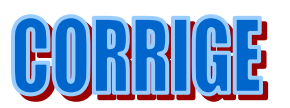

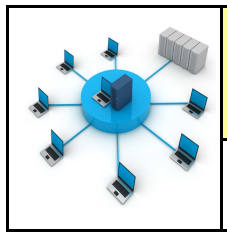

Fiche élève Page 9/11

# Que donne ce test sur un navigateur de l'adresse : http://192.168.1.100 ?

| 🤻 PC POR    | TBALE 1 - IF | P 192.168.1.50 |                                   | -                  |          | х |
|-------------|--------------|----------------|-----------------------------------|--------------------|----------|---|
| Physical    | Config       | Desktop        | Software/Services                 |                    |          |   |
|             |              |                |                                   |                    | $\sim$   | ^ |
| Web         | Brows        | ser            |                                   |                    | 1        | x |
| <           | > URL        | http://192.1   | 58.1.100                          | Go                 | Stop     |   |
|             |              |                | Cisco Packet Tracer               |                    |          | ^ |
| Welco       | ome to Cis   | sco Packet I   | racer. Opening doors to new oppor | tunities. Mind Wid | le Open. |   |
| Quick       | Links:       |                |                                   |                    |          |   |
| <u>A</u> sm | ll page      |                |                                   |                    |          |   |
| Copy        | rights       |                |                                   |                    |          |   |
| Image       | page         |                |                                   |                    |          |   |
| Image       |              |                |                                   |                    |          |   |
|             |              |                |                                   |                    |          |   |

#### Faire une conclusion sur la relation entre le serveur et le site Internet :

Comment s'appelle ce type de consultation ?

# **RAPPELS SUR LES RESEAUX :**

https://www.youtube.com/watch?v=DPbcM1QjFI4

https://www.youtube.com/watch?v=gLBu9dDmZcs

#### **ETAPE 16 :**

| 🤻 Server0 |        |          |               |              |         | -            |        | Х | -                  |
|-----------|--------|----------|---------------|--------------|---------|--------------|--------|---|--------------------|
| Physical  | Config | Services | Desktop       | Software/Se  | ervices |              |        |   | ASSOCIER           |
| SER       | VICES  | ^        |               |              | DNS     |              |        |   |                    |
| D         | HCP    | DNS      | 5 Service     | Or           | 1       | Ooff         |        |   | L'adresse IP       |
| DH        | CPv6   | Res      | ource Record  | s            | -       |              |        |   | 192.168.1.100      |
|           | NS     | Nan      | ne 🧹          | www.cisco.fr |         | Туре А       | Record | ÷ |                    |
| SYS       | SLOG   |          |               |              |         |              |        | _ | Au site Internet : |
| , P       | NTP    | Add      | cess  192.168 | 3.1.100      |         | Der          |        |   |                    |
| EN        | 1AIL   |          | Add           |              | Save    | Ker          | nove   |   | www.cisco.fr       |
| F         | TP     | N        | o. N          | ame          | Туре    | Deta         | il     |   |                    |
|           |        | 0        | www.cisco     | o.fr A       | Record  | 192.168.1.10 | 00     |   |                    |
|           |        |          | i             |              |         |              |        |   |                    |
|           |        |          |               |              |         |              |        |   |                    |

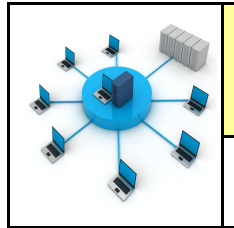

#### **ETAPE 17 :**

Tester l'adresse www.cisco.fr sur le navigateur

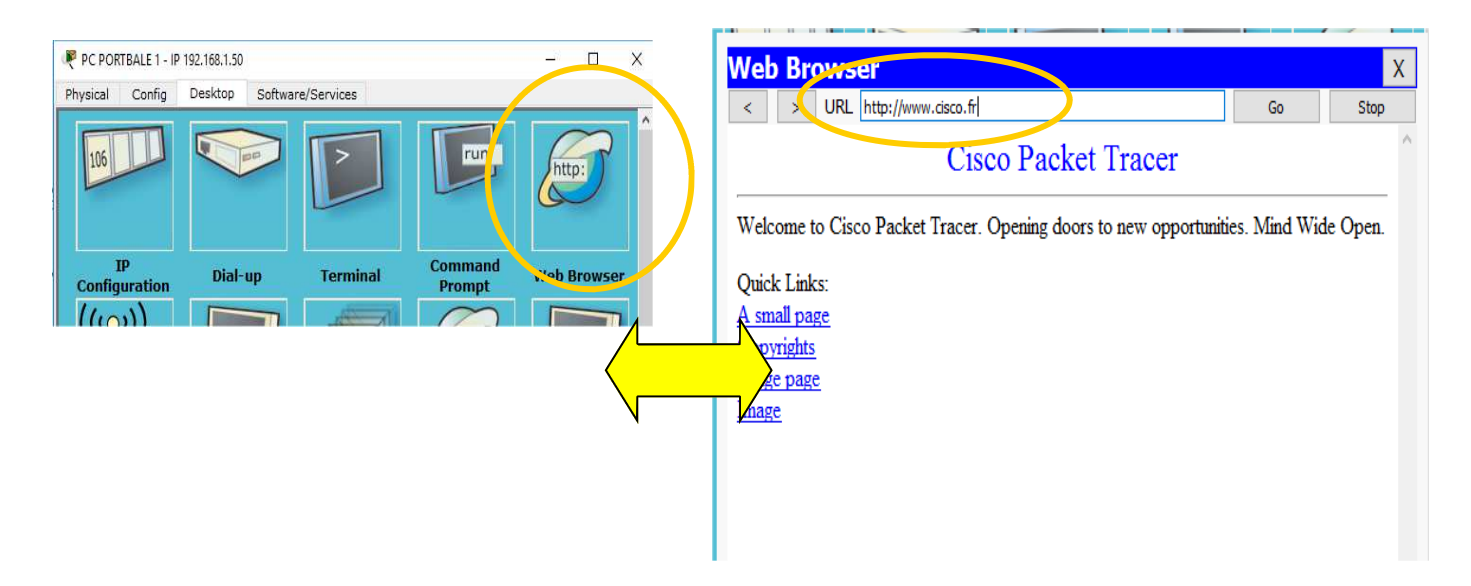

#### Donner une conclusion sur cette expérience :

Le serveur DNS est l'association de l'adresse IP du serveur et de l'adresse du site internet

Dans notre exemple : www.cisco.fr est associé au serveur web : 192.168.1.1

Lire la vidéo :

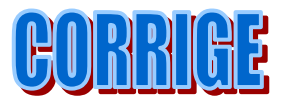

https://www.youtube.com/watch?v=3ca6AgTKKMY

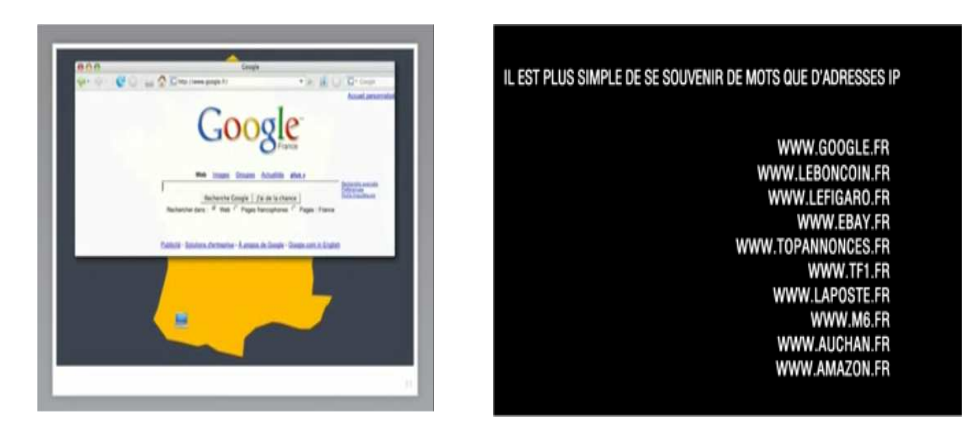

https://www.youtube.com/watch?v=dcIrB8qRCbA

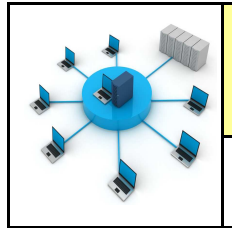

Fiche élève Page 10/11

#### **ETAPE 17 :**

#### Tester l'adresse www.cisco.fr sur le navigateur

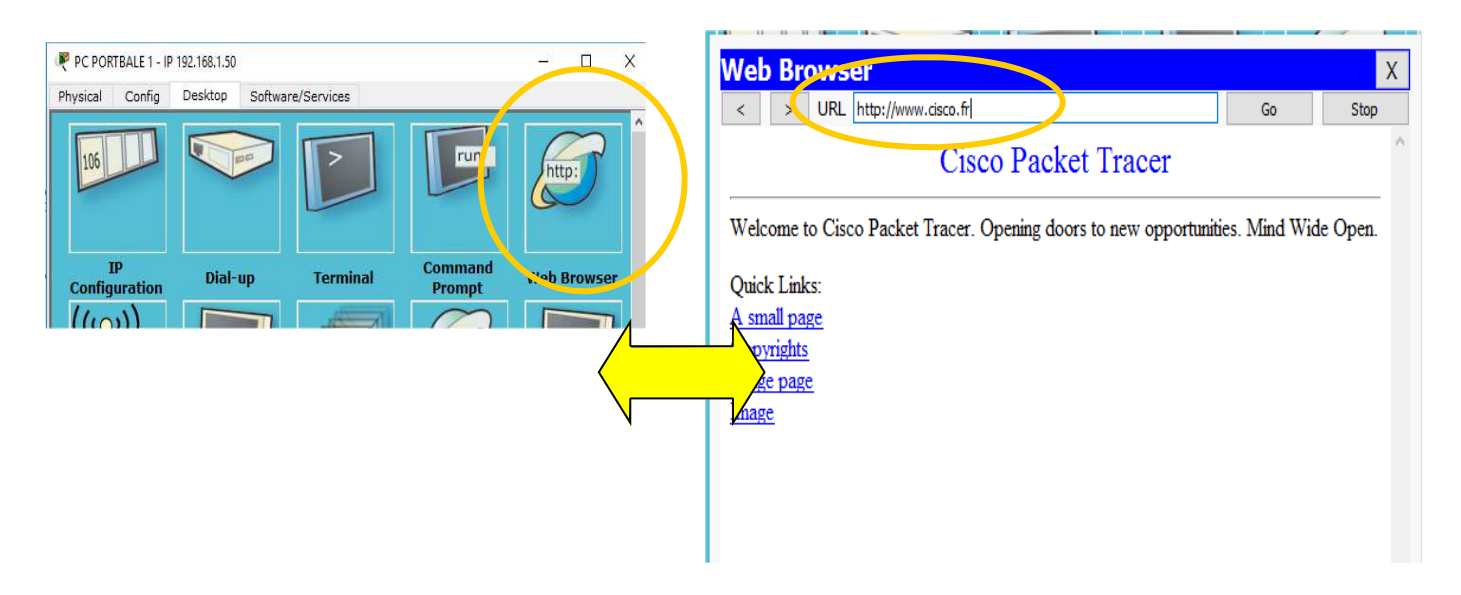

#### Donner une conclusion sur cette expérience :

Lire la vidéo :

# https://www.youtube.com/watch?v=3ca6AgTKKMY

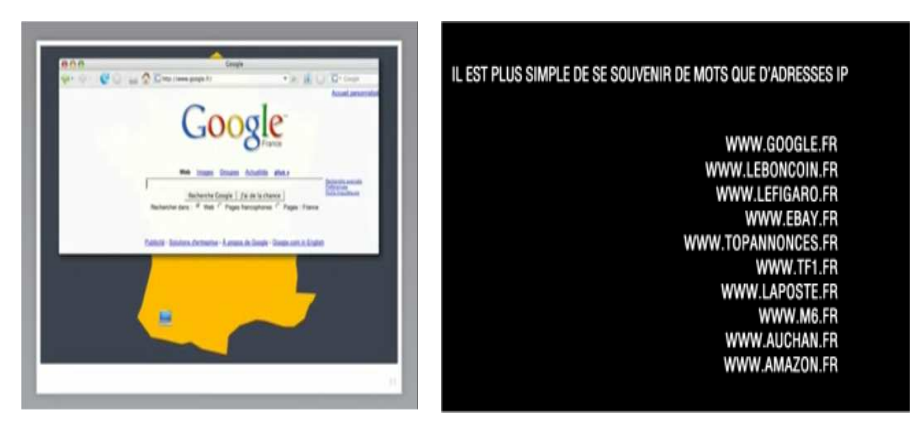

https://www.youtube.com/watch?v=dcIrB8qRCbA

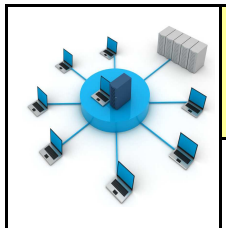

#### **RESUME RESEAU :**

Un réseau informatique a plusieurs avantages :

- On enregistre ses données sur le serveur (sécurité).
- On peut retrouver ses données sur n'importe quel ordinateur du réseau.
- On a besoin que d'une connexion internet pour tous les ordinateurs.
- On peut limiter le nombre d'imprimantes, plusieurs ordinateurs peuvent imprimer sur la même imprimante.

# Comment créer un réseau de données ? - S21 CT 5.2 - CS 5.6 - CT 6.1

#### Compétences à valider

CT 5.2 - Organiser, structurer et stocker des ressources numériques.

| Attendus en fin de cycle                                            | Maitrise<br>insuffisante | Maitrise fragile | Maitrise<br>satisfaisante | Très bonne<br>Maitrise |
|---------------------------------------------------------------------|--------------------------|------------------|---------------------------|------------------------|
| Organiser, structurer et<br>stocker des ressources nu-<br>mériques. |                          |                  |                           |                        |

CT 6.1 - Développer les bonnes pratiques de l'usage des objets communicants.

| Attendus en fin de cycle                                                    | Maitrise<br>insuffisante | Maitrise fragile | Maitrise<br>satisfaisante | Très bonne<br>Maitrise |
|-----------------------------------------------------------------------------|--------------------------|------------------|---------------------------|------------------------|
| Développer les bonnes<br>pratiques de l'usage des ob-<br>jets communicants. |                          |                  |                           |                        |

CS 5.6 - Comprendre le fonctionnement d'un réseau informatique.

| Attendus en fin de cycle                                         | Maitrise<br>insuffisante | Maitrise fragile | Maitrise<br>satisfaisante | Très bonne<br>Maitrise |
|------------------------------------------------------------------|--------------------------|------------------|---------------------------|------------------------|
| Comprendre le fonctionne-<br>ment d'un réseau informati-<br>que. |                          |                  |                           |                        |